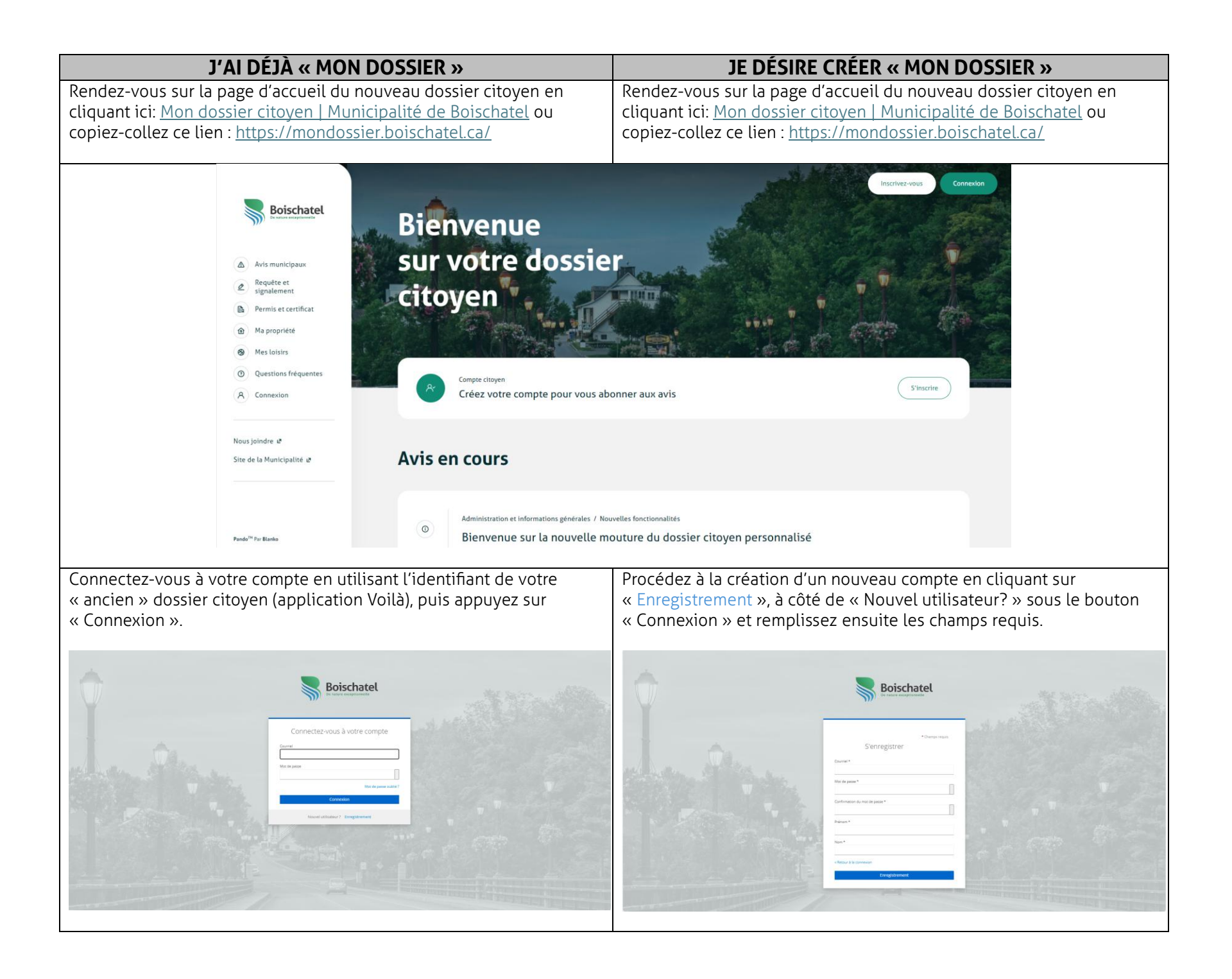

| INFORMATIONS PERSONNELLES |                                                                                                    |                                                                             |                                                                                                    |  |  |  |
|---------------------------|----------------------------------------------------------------------------------------------------|-----------------------------------------------------------------------------|----------------------------------------------------------------------------------------------------|--|--|--|
| Pre                       | emièrement, L'ADRE                                                                                                    | SSE : saisissez le numéro civiqu                                            | e et la rue et sélectionnez celle qui correspond                                                      |  |  |  |
| à                         | la vôtre dans la liste.                                                                                                    | . Les champs d'adresses au-des                                              | sous se rempliront ensuite automatiquement.                                                           |  |  |  |
|                           |                                                                                                    |                                                                             |                                                                                                    |  |  |  |
|                           | Adresse*                                                                                                    |                                                                             |                                                                                                    |  |  |  |
|                           | 45, rue Béda                                                                                                    |                                                                             |                                                                                                    |  |  |  |
|                           | V 45 Rue Bédard Gatineau, QC, Canada                                                                                                    |                                                                             |                                                                                                    |  |  |  |
|                           | 45 Rue Bédard Boischatet, QC, Canada                                                                                                    |                                                                             |                                                                                                    |  |  |  |
|                           | 45 Rue Bédard Ouest Thetford Mines, QC, Canada                                                                                                    |                                                                             |                                                                                                    |  |  |  |
|                           | V 45 Rue Bedard Saint-Nicéphore, QC, Canada     A5 Rue Bédard Saint-Nicéphore, QC, Canada     A5 Rue Béda |                                                                             |                                                                                                    |  |  |  |
|                           | Y 43 Rue Deuaru Sam-kem, GC, Canada     powered by Google                                                                                                    |                                                                             |                                                                                                    |  |  |  |
|                           | Rue*                                                                                                    |                                                                             |                                                                                                    |  |  |  |
|                           |                                                                                                    |                                                                             |                                                                                                    |  |  |  |
|                           |                                                                                                    |                                                                             |                                                                                                    |  |  |  |
|                           | Ville*                                                                                                    | Prov                                                                        | nce*                                                                                                  |  |  |  |
|                           |                                                                                                    |                                                                             |                                                                                                    |  |  |  |
|                           |                                                                                                    |                                                                             |                                                                                                    |  |  |  |
|                           | D                                                                                                    |                                                                             | IMPORTANT                                                                                             |  |  |  |
|                           | Deuxiemement                                                                                                    | , LES NUMEROS DE TELEPHONE                                                  | IMPORIANT, SI VOUS SOUNAILEZ RECEVOIR                                                                 |  |  |  |
|                           | ET les automates c                                                                                                    | appels ET les SMS, mais que v                                               | ous n'avez qu'un seul telephone cellulaire,                                                           |  |  |  |
|                           | vous devrez entrer c                                                                                                    | e même numéro aux deux end                                                  | oits. Si vous ne désirez PAS recevoir les SMS,                                                        |  |  |  |
| m                         | ais seulement les ap                                                                                                    | pels, entrez votre numéro seul                                              | ement sous <i>Numéro de téléphone</i> , et vis-versa.                                                 |  |  |  |
|                           | N.B. Les                                                                                                    | automates d'appels sont utilis                                              | és seulement pour les urgences.                                                                       |  |  |  |
|                           |                                                                                                    |                                                                             |                                                                                                    |  |  |  |
| r                         |                                                                                                    | Rue*                                                                        |                                                                                                    |  |  |  |
|                           |                                                                                                    | Rue Bédard                                                                  |                                                                                                    |  |  |  |
|                           | Boischatel                                                                                                    |                                                                             |                                                                                                    |  |  |  |
|                           | De alcue escajobanete                                                                                                    | Ville*                                                                      | Province*                                                                                             |  |  |  |
|                           |                                                                                                    | Boischatel                                                                  | QC                                                                                                    |  |  |  |
|                           | Avis municipaux                                                                                                    | Pays*                                                                       | Code postal*                                                                                          |  |  |  |
|                           | Requête et signalement                                                                                                    | Canada                                                                      | G0A 1H0                                                                                               |  |  |  |
|                           | Permis et certificat                                                                                                    |                                                                             |                                                                                                    |  |  |  |
|                           | Ma propriété                                                                                                    | Numéro de téléphone                                                         | Numéro de cellulaire                                                                                  |  |  |  |
|                           | Mes Inisirs                                                                                                    |                                                                             |                                                                                                    |  |  |  |
|                           |                                                                                                    | Utilisé pour recevoir des avis par appel automatisé                         | Utilisé pour recevoir des avis par SMS                                                                |  |  |  |
|                           |                                                                                                    |                                                                             |                                                                                                    |  |  |  |
|                           | (A) Connexion                                                                                                    |                                                                             |                                                                                                    |  |  |  |
|                           |                                                                                                    | Je désire m'abonner aux avis municipaux.                                    |                                                                                                    |  |  |  |
|                           | Nous joindre 🦉                                                                                                    | Je souhaite recevoir l'infolettre mensuelle Boischatelois express           |                                                                                                    |  |  |  |
|                           | Site de la Municipalité 🖉                                                                                                    | En cochant cette case, vous consentez à la divulgation de certains renseign | ments personnels aux fins visées par le portail. Consultez cette page pour le détail du consentement. |  |  |  |
|                           |                                                                                                    | Politique de confidentialité*                                               |                                                                                                    |  |  |  |
|                           |                                                                                                    | Soumettre                                                                   |                                                                                                    |  |  |  |
|                           |                                                                                                    |                                                                             |                                                                                                    |  |  |  |
|                           | Pando <sup>TN</sup> Par Blanko                                                                                                    |                                                                             |                                                                                                    |  |  |  |
|                           |                                                                                                    |                                                                             |                                                                                                    |  |  |  |
|                           |                                                                                                    |                                                                             |                                                                                                    |  |  |  |
|                           |                                                                                                    |                                                                             |                                                                                                    |  |  |  |

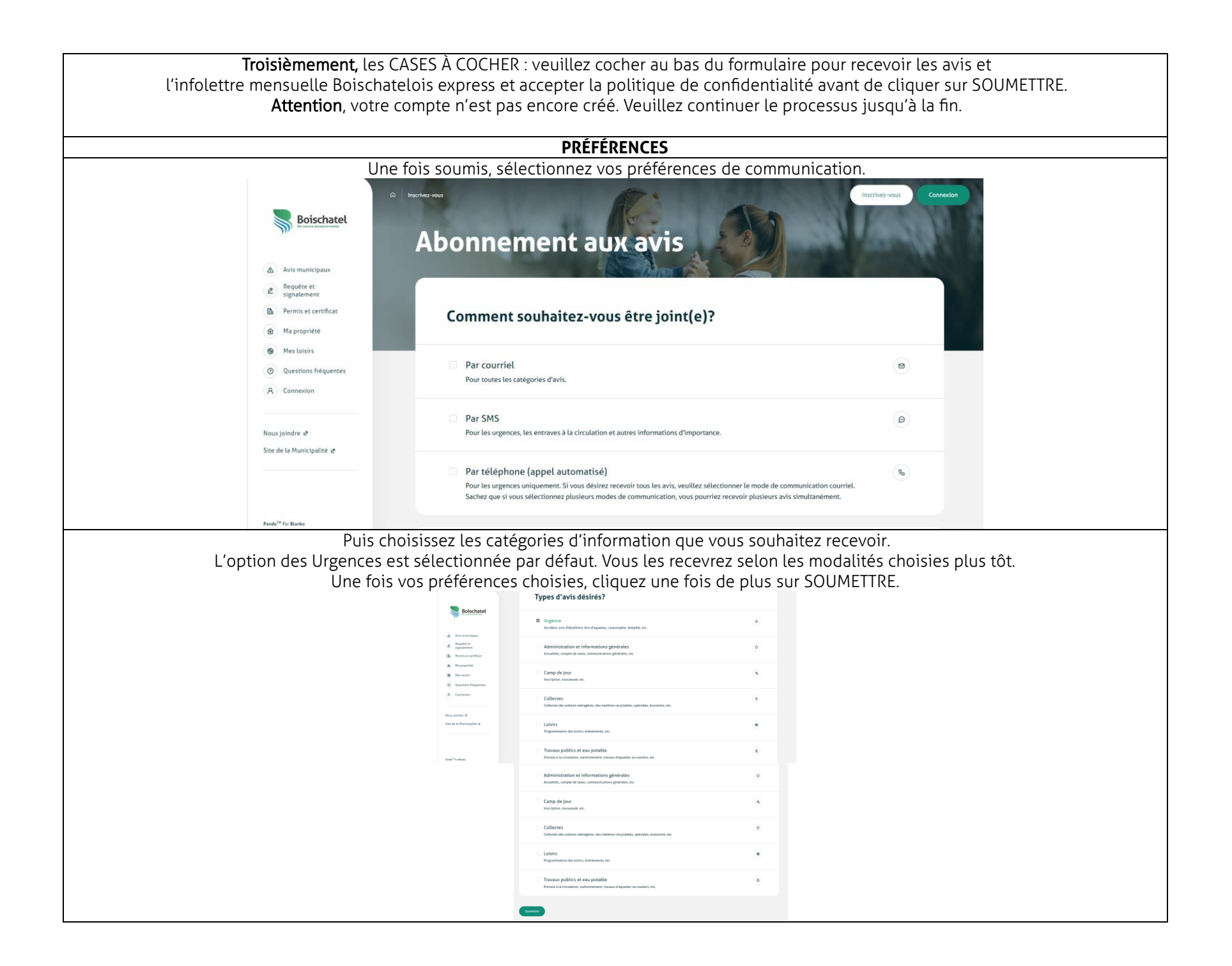

| Vous verrez ensuite apparaître ce message concernant l'activation : |                                                                                                    |  |  |  |  |
|---------------------------------------------------------------------|----------------------------------------------------------------------------------------------------|--|--|--|--|
| Boischatel                                                          | Inscrivez-vous                                                                                                    |  |  |  |  |
| Avis municipaux                                                     | Activez votre compte                                                                                                    |  |  |  |  |
| ∠ Requète et signalement                                            |                                                                                                    |  |  |  |  |
| Permis et certificat                                                | Un courriel vous a été envoyé afin de compléter votre inscription sur le portail citoyen de Boischatel.                                                                                          |  |  |  |  |
| Ma propriete     Mes loisirs                                        | Consultez vos courriels et suivez les étapes pour terminer votre inscription, sans quoi vous ne recevrez pas les avis municipaux.                                                                |  |  |  |  |
| <ul> <li>Questions fréquentes</li> </ul>                            |                                                                                                    |  |  |  |  |
| R Connexton                                                         | Vous n'avez pas reçu le courriel?                                                                                                    |  |  |  |  |
|                                                                     | Si vous ne recevez pas le courriel, vérifiez s'il se trouve dans vos courriels indésirables. Si tel est le cas, prenez le temps d'ajouter<br>L'expéditeur à votre liste d'expéditeurs approuvés. |  |  |  |  |
| Nous joindre 🕫                                                      |                                                                                                    |  |  |  |  |
| Site de la Municipalité ue                                          | Au besoin, n'hésitez pas à nous contacter & .                                                                                                    |  |  |  |  |
|                                                                     |                                                                                                    |  |  |  |  |
|                                                                     |                                                                                                    |  |  |  |  |
| Pendez-vous dans vos courriels et cliquez                           | sur le lien d'activation (bouton bleu Activer mon compte) qui s'y trouve. Vous serez ensuite redirigé                                                                                            |  |  |  |  |
| vers la page de votre dossier citoven. Il e                         | est possible que vous deviez vous connecter à nouveau, selon les navigateurs et l'appareil utilisé.                                                                                              |  |  |  |  |
|                                                                     |                                                                                                    |  |  |  |  |
| Si vous avez spécifié un num                                        | éro de téléphone au dossier, vous verrez 1 ou 2 alertes sous forme de bandeau rouge                                                                                                    |  |  |  |  |
| qui vous demand                                                     | ent de compléter votre profil en vérifiant les numéros de téléphone saisis                                                                                                    |  |  |  |  |
| (vous pouvez y revenir plu                                          | s tard, mais pour recevoir les SMS ou appels d'urgence, cette étape est nécessaire).                                                                                                    |  |  |  |  |
| Boischatel                                                          |                                                                                                    |  |  |  |  |
|                                                                     | Mon compte                                                                                                    |  |  |  |  |
| Avis municipaux                                                     | -                                                                                                    |  |  |  |  |
| signalement                                                         | Vous ne recevrez pas les avis par téléphone avant d'avoir spécifié et vérifié votre numéro de téléphone dans votre profit. <u>Compléter mon profit</u>                                           |  |  |  |  |
| (b) Ma propriété                                                    |                                                                                                    |  |  |  |  |
| Mes loisirs                                                         |                                                                                                    |  |  |  |  |
| Questions fréquentes     Non compte                                 | Mesfonctionnalites                                                                                                    |  |  |  |  |
| B Se déconnecter                                                    |                                                                                                    |  |  |  |  |
|                                                                     | Geter mon adresse, mes coordonnées et mon mot de passe.     Informations personnelles                                                                                                    |  |  |  |  |
| Nous joindre 🕫                                                      |                                                                                                    |  |  |  |  |
| aite de la municipalité de                                          |                                                                                                    |  |  |  |  |
|                                                                     | Geter mes preferences et canaux de communications     Avis municipaux                                                                                                    |  |  |  |  |
| Pando <sup>10</sup> Par Banko                                       |                                                                                                    |  |  |  |  |
|                                                                     | Pour ce faire, cliquez sur « compléter mon profil ».                                                                                                    |  |  |  |  |

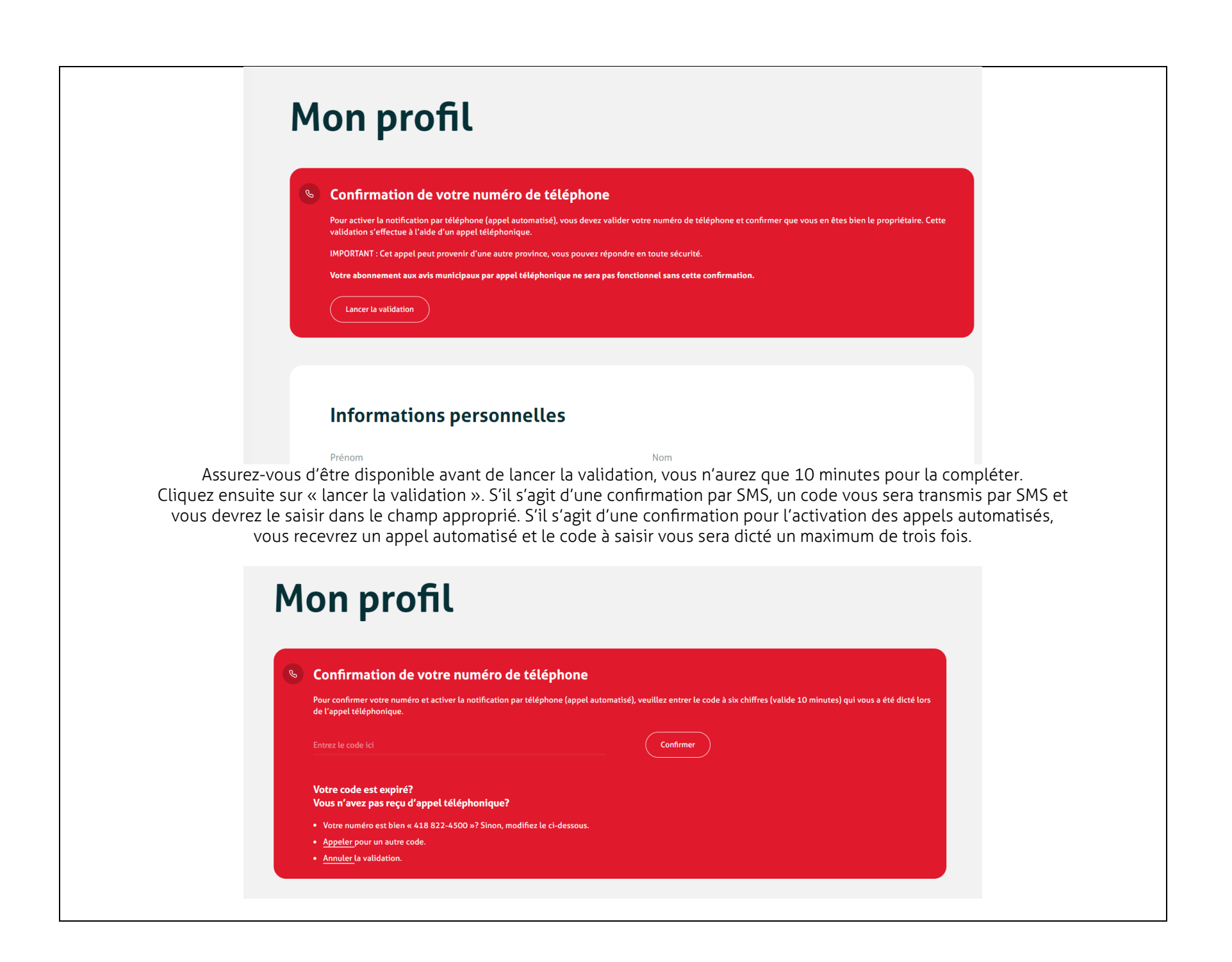

|   | Confirmation de votre numéro de cellulaire                                                                                                    |  |
|---|----------------------------------------------------------------------------------------------------|--|
|   | Pour activer la notification par SMS, vous devez valider votre numéro de cellulaire pour confirmer que vous en êtes bien le propriétaire. Cette validation s'effectue par messagerie texte.                                    |  |
|   | Lancer la validation                                                                                                    |  |
| S | Confirmation de votre numéro de téléphone                                                                                                    |  |
|   | Pour activer la notification par téléphone (appel automatisé), vous devez valider votre numéro de téléphone et confirmer que vous en êtes bien le propriétaire. Cette validation s'effecture à l'aide d'un appel téléphonique. |  |
|   | IMPORTANT : Cet appel peut provenir d'une autre province, vous pouvez répondre en toute sécurité.                                                                                                    |  |
|   | Votre abonnement aux avis municipaux par appel téléphonique ne sera pas fonctionnel sans cette confirmation.                                                                                                    |  |
|   | Lancer la validation                                                                                                    |  |
| _ |                                                                                                    |  |
|   |                                                                                                    |  |
|   | on weefl                                                                                                    |  |
| M | on profil                                                                                                    |  |
| M | on profil                                                                                                    |  |
| M | on profil<br>Numéro de cellulaire confirmé                                                                                                    |  |
| M | On profil<br>Numéro de cellulaire confirmé<br>La validation de votre numéro de cellulaire a été complétée avec succès!                                                                                                    |  |
| Ŋ | on profil<br>Numéro de cellulaire confirmé<br>La validation de votre numéro de cellulaire a été complétée avec succès!                                                                                                    |  |

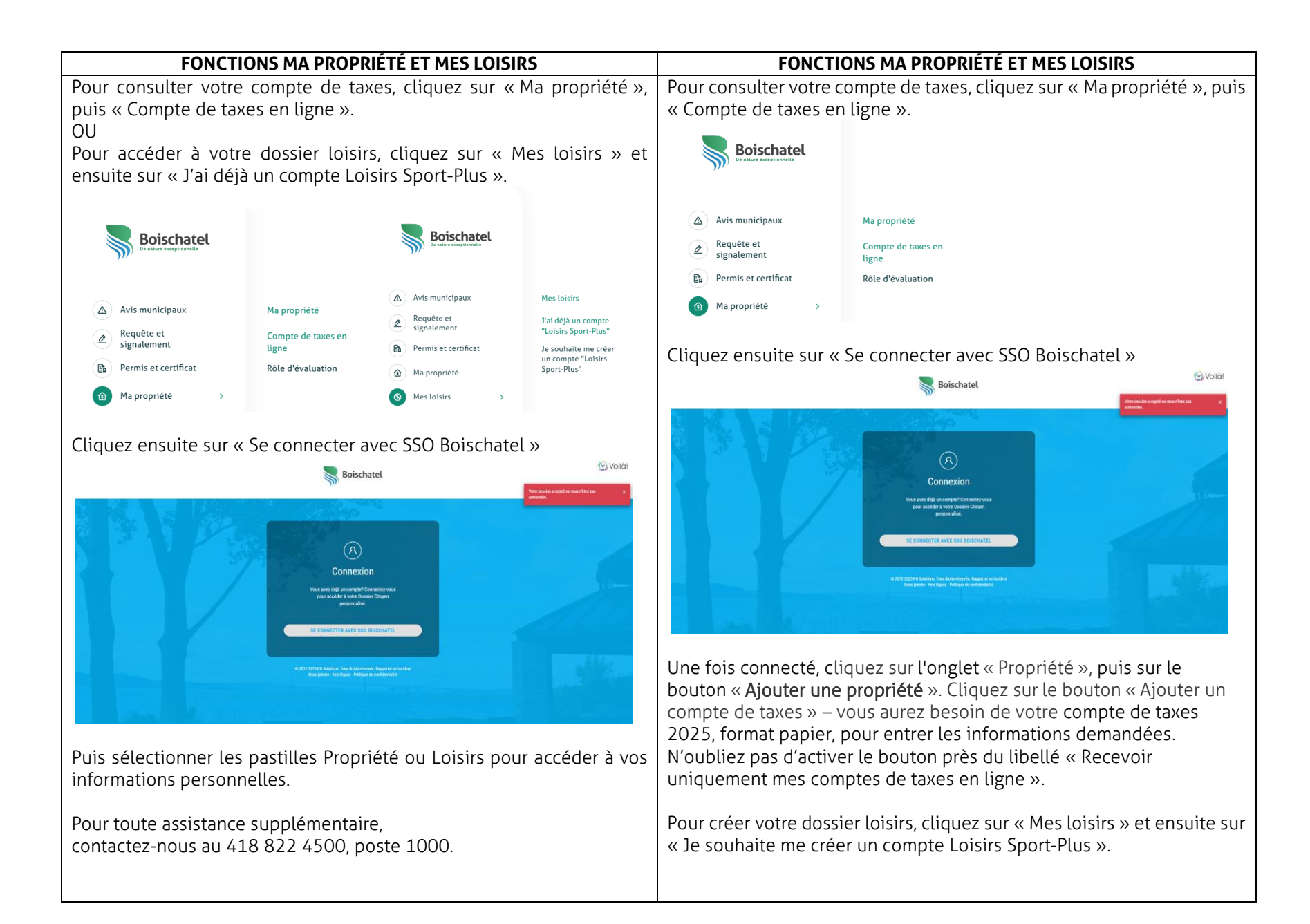

| Boischatel<br>De nature exceptionnelle                                                                                                    |
|----------------------------------------------------------------------------------------------------|
| <ul> <li>Aris municipaus</li> <li>Requête et<br/>ginalement</li> <li>Rensi et certificat</li> <li>Rensi et certificat</li> <li>Rensi et</li></ul> |
| Une fois votre compte créé, vous pouvez vous connecter depuis votre dossier citoyen et sélectionner l'onglet « Mes loisirs », puis « J'ai déjà un compte Loisirs Sport-Plus ».                                                                                                    |

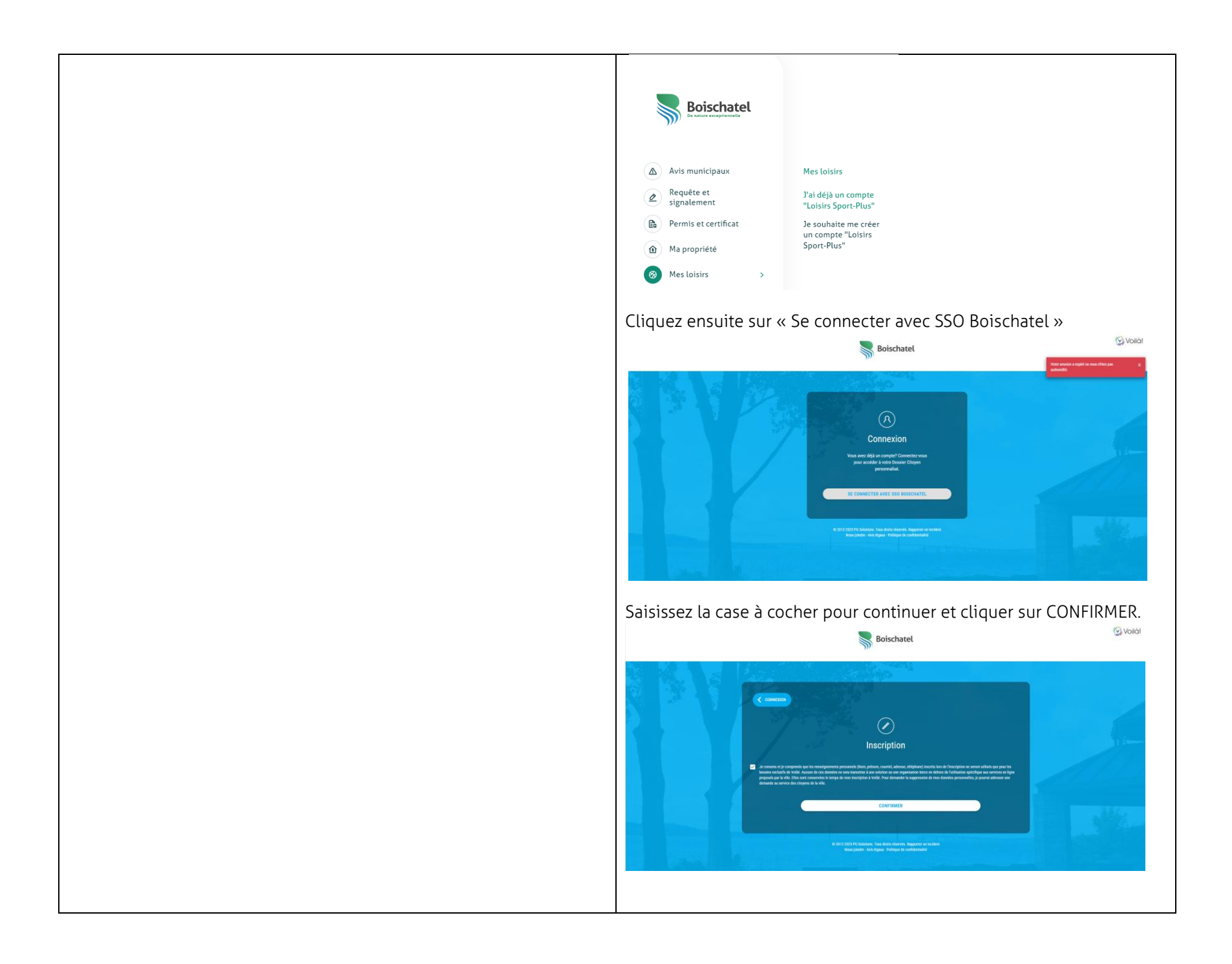

| Vous serez redirigé vers votre dossier. Connectez-vous avec votre<br>identifiant habituel. Le lien maintenant établi, vous n'aurez qu'à<br>cliquer sur « J'ai déjà un compte Sport-Plus » pour y accéder les<br>prochaines fois, sans devoir vous y connecter à nouveau. |
|----------------------------------------------------------------------------------------------------|
| Faites de même dans l'onglet <i>Ma propriété</i> pour votre compte de<br>taxes municipales!                                                                                                    |
| Vous pourrez ensuite profiter de toutes les possibilités offertes<br>par le dossier citoyen, autant aux nouvelles qu'aux anciennes!                                                                                                    |
| Pour toute assistance supplémentaire,<br>contactez-nous au 418 822 4500, poste 1000.                                                                                                    |